## Instructions on Patching Digimation Plugins for use under Windows 2000

Please follow these instructions exactly. If you don't the plugin protection system won't work under 2000 and you won't be able to use our plugins. This fix applies to all plugins that use the digimation protection system. If you are using a plugin, such as Afterburn, that is under a different protection scheme, it may or may not run under 2000 at this time.

**Note**: This patch is being provided to you to give you Windows 2000 compatibility. As such, use this patch at your own risk. Our internal testing has not shown any problems so far. If you do find any problems, please let us know as soon as possible by emailing <u>techies@digimation.com</u> or calling 504-468-3372.

Fortunately, this fix is relatively easy and should not require you to re-authorize any of your plugins. So, here we go:

- 1. Make sure that you are logged in with Adminstrative privileges. You will need those privileges to make the proper changes.
- 2. Make sure you have MAX properly installed under Windows 2000 and that it launches correctly. Discreet does not officially support 2000 until the next release of MAX, but there are no known issues at this time either.
- If you upgraded your system from NT 4 to 2000, you should be good to go. If you installed 2000 in a dual boot situation, you will need to re-install MAX into 2000. Make sure you install into the same directory you used under NT 4 and your plugins should remain. If not, simply re-install the plugins.
- Unzip the contents of the zip file win2kpatch.zip into your MAX root directory. This should overwrite the following files: Digipclt.dll Digipsrv.exe DigiP\_Register.bat DigiP\_Unregister.bat
  - a. Note: if you receive an error stating that Digipsrv.exe is in use, go to your control panel.

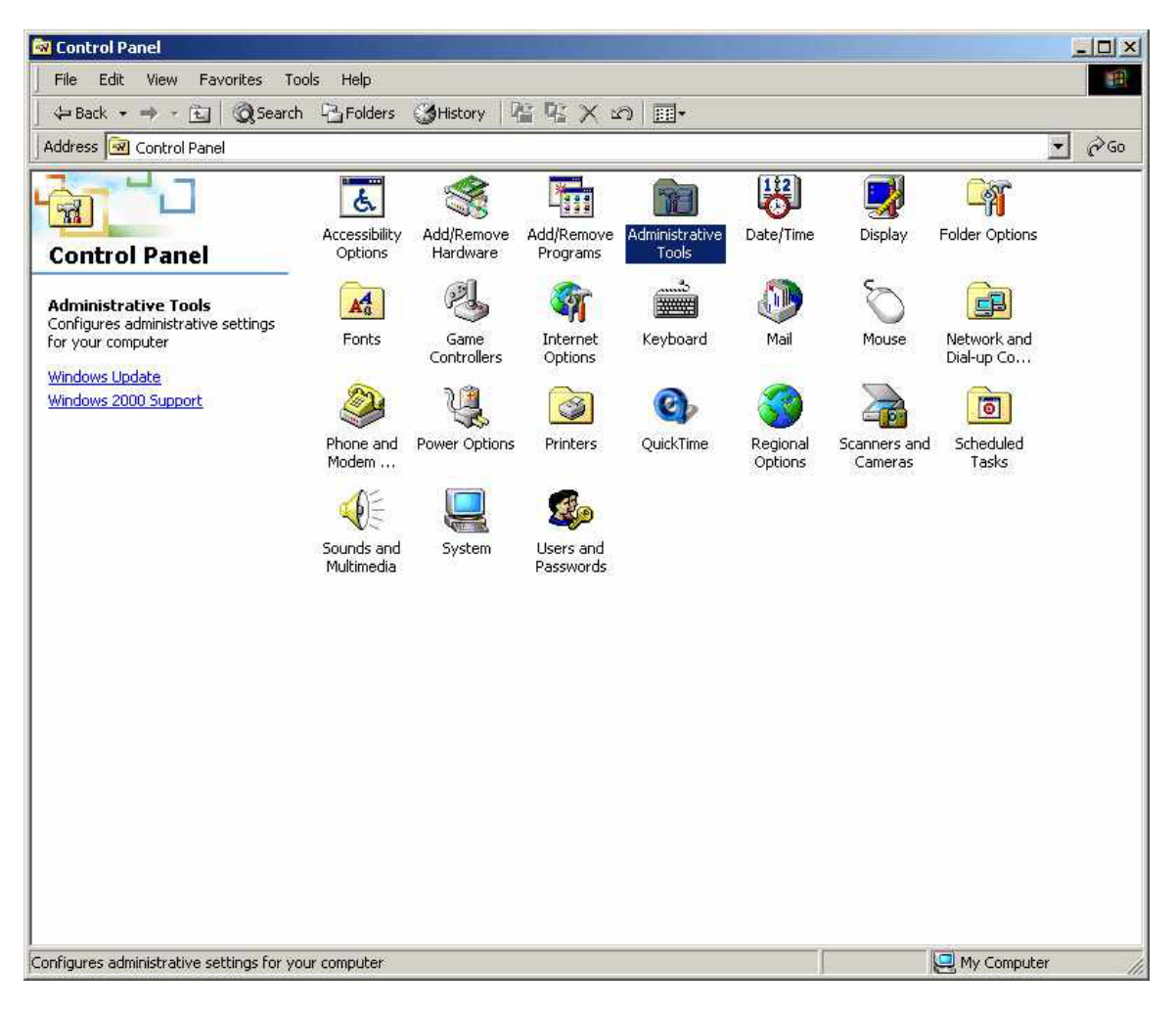

b. Double click on Administrative Tools, then double click on Services.

| 🗃 Administrative Tools                                                                                                    |                       |                                                           |                        |              |                          |             |                      |    |                          |
|----------------------------------------------------------------------------------------------------|-----------------------|-----------------------------------------------------------|------------------------|--------------|--------------------------|-------------|----------------------|----|--------------------------|
| File Edit View Favorites T                                                                                                    | ools Help             |                                                           |                        |              |                          |             |                      |    |                          |
| 📙 🗢 Back 🔹 🔿 👻 🔂 🖓 Searc                                                                                                    | h 🔁 Folders           | History                                                   | 品品×                    | A 100 + 100  |                          |             |                      |    |                          |
| Address 🗃 Administrative Tools                                                                                                    |                       |                                                           |                        |              |                          |             |                      | •  | ê Go                     |
| Address Services<br>Administrative Tools<br>Administrative<br>Tools<br>Services<br>Shortcut<br>Starts and stop services.<br>Modified: 3/6/2000 10:29 AM<br>Size: 1.41 KB<br>Attributes: (normal) | Component<br>Services | Computer<br>Management<br>Felnet Server<br>Administration | Data Sources<br>(ODBC) | Event Viewer | Local Security<br>Policy | Performance | Server<br>Extensions |    | <u>(c<sup>4</sup> 60</u> |
| Starts and stop services.                                                                                                    |                       |                                                           |                        |              |                          | 1.41 KB     | Ny Compute           | er | 1,                       |

c. Locate the Digimation Protection Server in the list of services running, then right click on it and choose Stop.

| Action View      |                              | [] <b>)</b> ≡ 1 | II ==>  |              |             |
|------------------|------------------------------|-----------------|---------|--------------|-------------|
| Tree             | Name A                       | Description     | Status  | Startup Type | Log On As   |
| Services (Local) | Alerter                      | Notifies sel    |         | Manual       | LocalSystem |
| als contractions | Application Management       | Provides s      | Started | Manual       | LocalSystem |
|                  | ClipBook                     | Supports C      |         | Manual       | LocalSystem |
|                  | COM+ Event System            | Provides a      | Started | Manual       | LocalSystem |
|                  | Computer Browser             | Maintains a     | Started | Automatic    | LocalSystem |
|                  | DHCP Client                  | Manages n       | Started | Automatic    | LocalSystem |
|                  | Digimation Protection Server |                 |         | Manual       | LocalSystem |
|                  | Distributed Link Tracking    | Sends notif     | Started | Automatic    | LocalSystem |
|                  | Distributed Transaction C    | Coordinate      |         | Manual       | LocalSystem |
|                  | DNS Client                   | Resolves a      | Started | Automatic    | LocalSystem |
|                  | Event Log                    | Logs event      | Started | Automatic    | LocalSystem |
|                  | Fax Service                  | Helps you       |         | Manual       | LocalSystem |
|                  | HServer                      |                 | Started | Automatic    | LocalSystem |
|                  | Indexing Service             |                 |         | Manual       | LocalSystem |
|                  | Internet Connection Sharing  | Provides n      |         | Manual       | LocalSystem |
|                  | IPSEC Policy Agent           | Manages I       | Started | Automatic    | LocalSystem |
|                  | Logical Disk Manager         | Logical Disk    | Started | Automatic    | LocalSystem |
|                  | Logical Disk Manager Admi    | Administrat     |         | Manual       | LocalSystem |
|                  | Messenger                    | Sends and       | Started | Automatic    | LocalSystem |
|                  | Net Logon                    | Supports p      | Started | Automatic    | LocalSystem |
|                  | NetMeeting Remote Deskt      | Allows aut      |         | Manual       | LocalSystem |
|                  | Network Connections          | Manages o       | Started | Manual       | LocalSystem |
|                  | Network DDE                  | Provides n      |         | Manual       | LocalSystem |
|                  | Network DDE DSDM             | Manages s       |         | Manual       | LocalSystem |
|                  | NT LM Security Support Pr    | Provides s      |         | Manual       | LocalSystem |
|                  | Performance Logs and Ale     | Configures      |         | Manual       | LocalSystem |
|                  | Plug and Play                | Manages d       | Started | Automatic    | LocalSystem |
|                  | Print Spooler                | Loads files     | Started | Automatic    | LocalSystem |
|                  | Protected Storage            | Provides pr     | Started | Automatic    | LocalSystem |
|                  | QoS RSVP                     | Provides n      |         | Manual       | LocalSystem |
|                  | Remote Access Auto Con       | Creates a       |         | Manual       | LocalSystem |
|                  | Remote Access Connectio      | Creates a       | Started | Manual       | LocalSystem |
|                  | Remote Procedure Call (R     | Provides th     | Started | Automatic    | LocalSystem |

- d. Close out of the services and you should be able to overwrite the file at this point without any problems.
- 5. Once you have installed the patched protection, you need to grant Dcom authorization to enable the system to function properly. Choose Start, Run and type in DCOMCNFG.

|          | Type the n  | ame of a pro | ogram, folde        | er, docur    | nent, or   |
|----------|-------------|--------------|---------------------|--------------|------------|
| <u>_</u> | Internet re | source, and  | Windows w           | ill open i   | t for you. |
| )pen:    | dcomenfg    |              |                     |              |            |
|          |             |              |                     |              |            |
|          |             | 20.262       | <b>1</b> 2100 - 549 | - <b>1</b> 2 |            |

6. This launches the DCOM Configuration dialog box.

| Distributed COM Configuration Properties                                                                                                    | ? × |
|----------------------------------------------------------------------------------------------------|-----|
| Applications Default Properties Default Security Default Protocols                                                                                                    | -   |
| Applications:                                                                                                    |     |
| {000C101C-0000-0000-00000000046}   {1BE1F766-5536-11D1-B726-00C04FB926AF}   {6316D324-2238-101B-9E66-00AA003BA905}   Acrobat Capture Automation Server   AcroExch.Matrix   AcroExch.PDBookmark   Adobe Illustrator Artwork 8.0   Adobe InDesign Application   Adobe Photoshop Image   AIM OLE Automation Protocol Handler   COM+ Event System   ComEvents.ComServiceEvents   CustReg Class   Defrag FAT engine   Defrag NTFS engine   Digimation Protection, Server Component   Easy CD Creator Layout File   Event Object Change |     |
| Properties                                                                                                    |     |
| OK Cancel App                                                                                                    | aly |

7. Click on the Default Security tab.

| stributed COM Configuration Properties                                                                                                    | ?)                                                                      |
|----------------------------------------------------------------------------------------------------|-------------------------------------------------------------------------|
| Applications   Default Properties   Default Security   D                                                                                                    | efault Protocols                                                        |
| Default Access Permissions                                                                                                    |                                                                         |
| You may edit who is allowed to access applications<br>provide their own settings                                                                                                    | that do not                                                             |
|                                                                                                    | Edit Default                                                            |
| Default Launch Permissions                                                                                                    |                                                                         |
| You may edit who is allowed to launch applications<br>provide their own settings.                                                                                                    | that do not                                                             |
|                                                                                                    |                                                                         |
|                                                                                                    | Edit Default                                                            |
| Default Configuration Permissions                                                                                                    | Edit Default                                                            |
| Default Configuration Permissions<br>You may edit the list of users that are allowed to more<br>configuration information. This includes installing ne<br>and adjusting the configuration of existing OLE serv | Edit Default<br>dify OLE class<br>w OLE servers<br>ers.                 |
| Default Configuration Permissions<br>You may edit the list of users that are allowed to more<br>configuration information. This includes installing ne<br>and adjusting the configuration of existing OLE serv | Edit Default<br>dify OLE class<br>w OLE servers<br>ers.<br>Edit Default |

8. Click on the Edit Default Button.

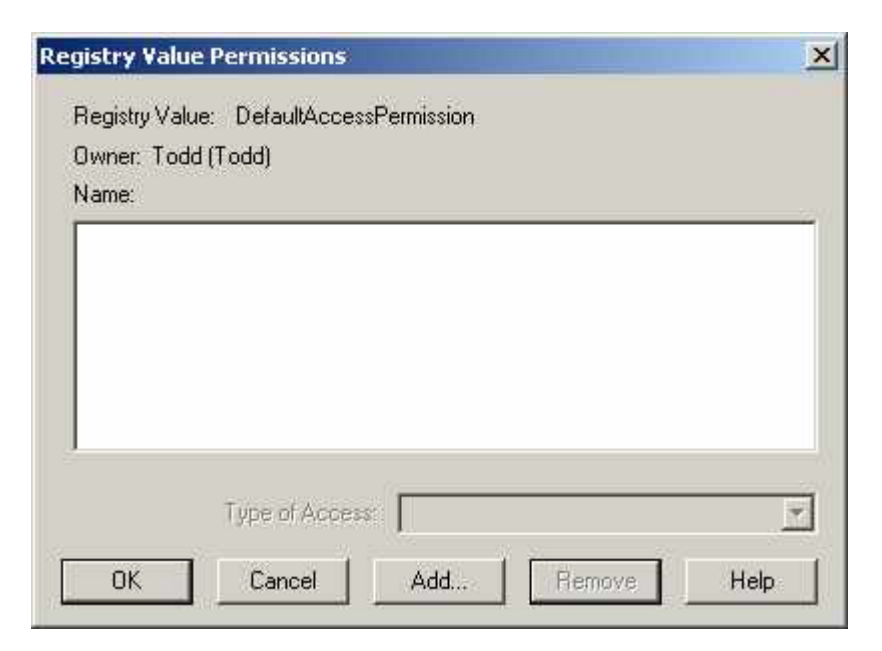

9. Click on the Add button.

| Accounting<br>Admin                                  | Accounting group for users<br>DIGIMATION- Power users with full sys                      |
|------------------------------------------------------|------------------------------------------------------------------------------------------|
| GRDomain Admins<br>GRDomain Guests<br>GRDomain Users | Designated administrators of the doma<br>All domain guests<br>All domain users           |
| Servervone<br>Seinteractive<br>Servervork            | All Users<br>Users accessing this object locally<br>Users accessing this object remotely |
| Add Sho                                              | w Users Members Search                                                                   |
| Add Names:                                           |                                                                                          |
|                                                      |                                                                                          |
|                                                      |                                                                                          |

11. Double Click on Everyone from the List of names. Make sure the Type of Access is set to Allow Access.

| ames:                           |                                                                                                    |
|---------------------------------|----------------------------------------------------------------------------------------------------|
| Accounting                      | Accounting group for users                                                                                                    |
| Admin                           | DIGIMATION- Power users with full syste                                                                                                    |
| 🕵 Domain Admins                 | Designated administrators of the domain                                                                                                    |
| 🖉 Domain Guests                 | All domain guests                                                                                                    |
| Comain Users                    | All domain users                                                                                                    |
| Everyone                        | All Users                                                                                                    |
| INTERACTIVE                     | Users accessing this object locally                                                                                                    |
| - HEI WORK                      | Disers accessing this object temotely                                                                                                    |
|                                 | and the second the second the second second s |
| Add Sho                         | w Users Members Search                                                                                                    |
| Add Sho<br>dd Names:<br>veryone | w Users Members Search                                                                                                    |
| Add Sho<br>dd Names:<br>veryone | w Users Members Search                                                                                                    |

12. Choose OK

| gistry Valu   | e Permissions      |             |              | 1    |
|---------------|--------------------|-------------|--------------|------|
| Registry Valu | e: DefaultAccessF  | Permission  |              |      |
| Owner: Todo   | d (Todd)           |             |              |      |
| Name:         |                    |             |              |      |
| 🕘 Everyor     | ne                 |             | Allow Access |      |
|               |                    |             |              |      |
|               |                    |             |              |      |
|               |                    |             |              |      |
|               |                    |             |              |      |
| -             |                    |             |              |      |
|               | Type of Access:    | Allow Acces | 55           |      |
|               |                    | -           |              | 5-5  |
| ок            | Cancel             | Add         | Remove       | Help |
|               | <b>مار ایر</b> (/) |             | #            |      |

- 13. Choose OK again, then OK one more time to exit out of the Dcom configuration and return to Windows 2000.
- 14. Reboot your system and your plugins should now work fine.

As always, if you have any problems with this patch, email us at <u>techies@digimation.com</u> or call 504-368-3372. This patch has been tested under Windows 2000 and NT 4 SP 5 or later for both network and local authorization.